# Installation d'un serveur Debian

## Introduction :

Faire les configurations pour installer l'ISO dans la VM. Lancer la VM, on atterrit sur cette page, choisir l'installation graphique :

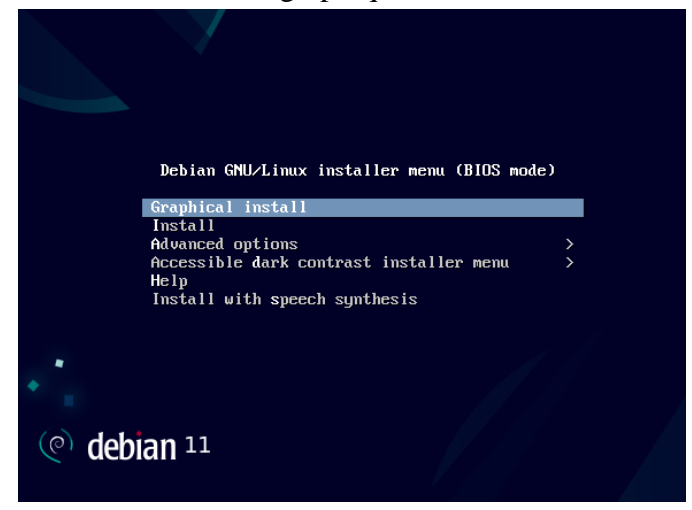

Choisir la langue francaise :

|                       | D    |                                                                                                    |   |
|-----------------------|------|----------------------------------------------------------------------------------------------------|---|
| Select a language     |      |                                                                                                    |   |
| Choose the language t | o be | e used for the installation process. The selected language will also be the default                                                                                                    |   |
| Language:             | neu  | ayaceni.                                                                                                    |   |
| cninese (simplified)  | •    | 半头(间阵)                                                                                                    |   |
| Chinese (Traditional) | -    | 中文(繁體)                                                                                                    |   |
| Croatian              |      | Hrvatski                                                                                                    |   |
| Czech                 | -    | Čeština                                                                                                    |   |
| Danish                | -    | Dansk                                                                                                    | = |
| Dutch                 | -    | Nederlands                                                                                                    |   |
| Dzongkha              |      | м.<br>Марикан<br>Марикан<br>Ма |   |
| English               |      | English                                                                                                    |   |
| Esperanto             |      | Esperanto                                                                                                    |   |
| Esperanto             |      | Festi                                                                                                    |   |
| Finnish               |      | Svomi                                                                                                    |   |
| French                | -    | Français                                                                                                    |   |
| Galician              |      | Galego                                                                                                    | • |
| Georgian              |      | ქართული                                                                                                    |   |
| German                | -    | Deutsch                                                                                                    | - |
|                       |      |                                                                                                    | 0 |

Le téléchargement se lance pour la configuration du réseau :

| Configurer le réseau                   |
|----------------------------------------|
|                                        |
| Configuration du réseau avec DHCP      |
| La configuration automatique a réussi. |
|                                        |
|                                        |
|                                        |
|                                        |
|                                        |
|                                        |
|                                        |
|                                        |

Après que l'installation soit terminée, rentrer le nom du système :

| Configurer le réseau                                                                                                    |                                                                                                    |
|----------------------------------------------------------------------------------------------------|----------------------------------------------------------------------------------------------------|
| Veuillez indiquer le nom de ce système.                                                                                       |                                                                                                    |
| Le nom de machine est un mot unique qui identifie<br>nom, demandez-le à votre administrateur réseau. S<br>ce que vous voulez. | le système sur le réseau. Si vous ne connaissez pas ce<br>i vous installez votre propre réseau, vous pouvez mettre |
| Nom de machine :                                                                                                    |                                                                                                    |
| srv-v-deb-mt                                                                                                    |                                                                                                    |
|                                                                                                    |                                                                                                    |
|                                                                                                    |                                                                                                    |
|                                                                                                    |                                                                                                    |
|                                                                                                    |                                                                                                    |
|                                                                                                    |                                                                                                    |
|                                                                                                    |                                                                                                    |
|                                                                                                    |                                                                                                    |
|                                                                                                    |                                                                                                    |
|                                                                                                    |                                                                                                    |
|                                                                                                    |                                                                                                    |
|                                                                                                    | ▶                                                                                                    |
|                                                                                                    |                                                                                                    |
|                                                                                                    |                                                                                                    |
| Capture d'écran                                                                                                    | Revenir en arrière Continuer                                                                                       |
|                                                                                                    |                                                                                                    |

Toujours dans la configuration du réseau, renseigner le nom de domaine, ne pas oublier de mettre « .local » à la fin :

| Configurer le réseau                                                                                                    |  |  |  |  |  |
|----------------------------------------------------------------------------------------------------|--|--|--|--|--|
| Le domaine est la partie de l'adresse Internet qui est à la droite du nom de machine. Il se termine souvent<br>par .com, .net, .edu, ou .org. Si vous paramétrez votre propre réseau, vous pouvez mettre ce que vous voulez<br>mais assurez-vous d'employer le même nom sur toutes les machines. |  |  |  |  |  |
| Domaine :                                                                                                    |  |  |  |  |  |
| margaux-tanet.local                                                                                                    |  |  |  |  |  |
|                                                                                                    |  |  |  |  |  |
|                                                                                                    |  |  |  |  |  |
|                                                                                                    |  |  |  |  |  |
|                                                                                                    |  |  |  |  |  |
|                                                                                                    |  |  |  |  |  |
|                                                                                                    |  |  |  |  |  |
|                                                                                                    |  |  |  |  |  |
|                                                                                                    |  |  |  |  |  |
|                                                                                                    |  |  |  |  |  |
|                                                                                                    |  |  |  |  |  |
|                                                                                                    |  |  |  |  |  |
|                                                                                                    |  |  |  |  |  |

Ensuite, définir un mot de passe pour le superutilisateur.

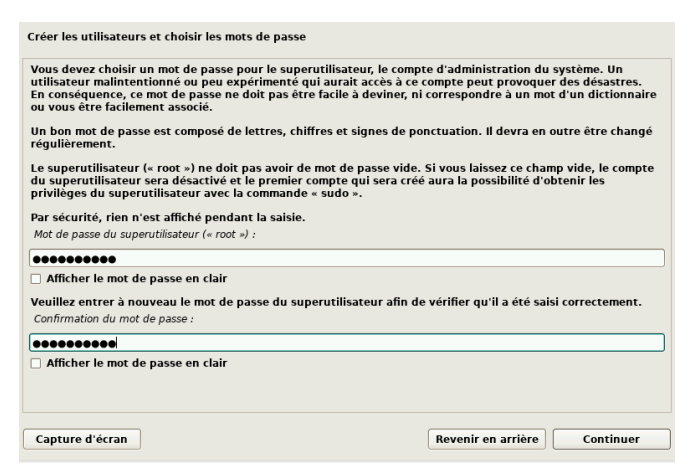

Créer un compte utilisateur pour pouvoir accéder à un compte différent de celui du superutilisateur :

Créer les utilisateurs et choisir les mots de passe
Un compte d'utilisateur va être créé afin que vous puissiez disposer d'un compte différent de celui du
superutilisateur (« root »), pour l'utilisation courante du système.
Veuillez indiquer le nom complet du nouvel utilisateur. Cette information servira par exemple dans l'adresse
d'origine des courriels émis ainsi que dans tout programme qui affiche ou se sert du nom complet. Votre
propre nom est un bon choix.
Nom complet du nouvel utilisateur :
mt
Définir un mot de passe pour cet utilisateur :
Sevent du nom de passe pour cet utilisateur :
Sevent du nouvel utilisateur :
Sevent du nouvel du de passe
Créer les utilisateurs et choisir les mots de passe

Une page de chargement se met indiquant que les partitions de disques se font :

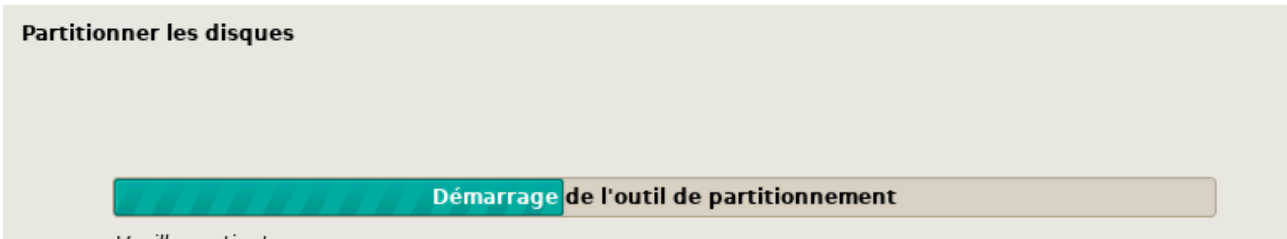

Veuillez patienter...

Une fois l'installation faite, il est proposé de patronner des disques en mode manuel ou assisté, il faudra choisir « utiliser un disque entier »:

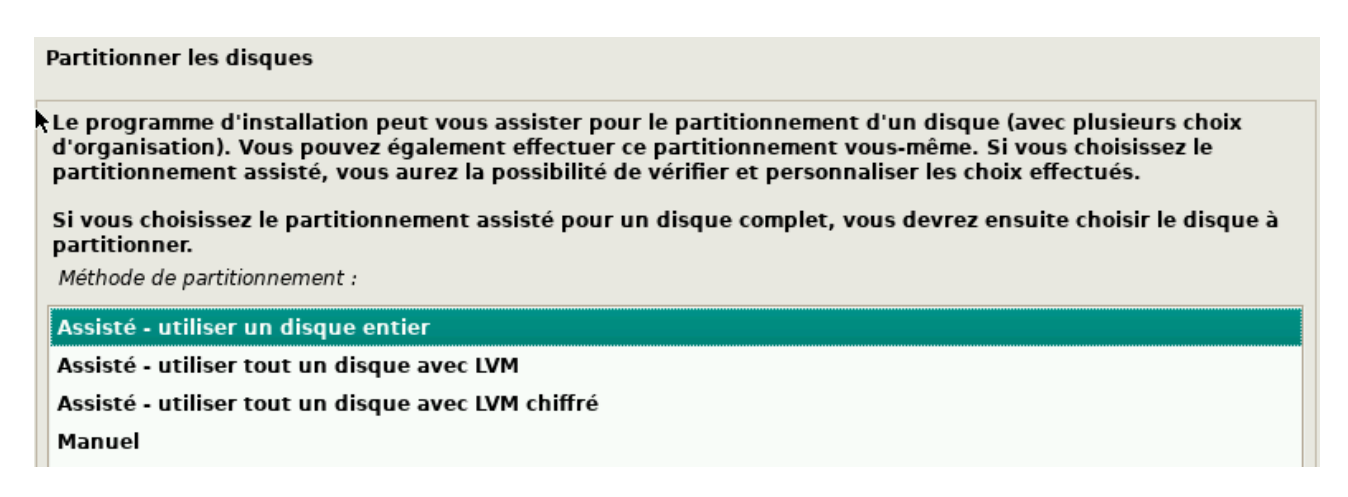

Avant de faire cette partition il est demandé de confirmer le disque à partionner :

| Partitionner les disques                                                                                                    |
|----------------------------------------------------------------------------------------------------|
| Veuillez noter que toutes les données du disque choisi seront effacées mais pas avant d'avoir confirmé que vous souhaitez réellement effectuer les modifications.<br>Disque à partitionner : |
| SCSI2 (0,0,0) (sda) - 53.7 GB Msft Virtual Disk                                                                                                    |
|                                                                                                    |
| Mettre oui :                                                                                                    |
| Partitionner les disques                                                                                                    |
| Si vous continuez, les modifications affichées seront écrites sur les disques. Dans le cas contraire, vous pourrez faire d'autres modifications.                                             |
| Les tables de partitions des périphériques suivants seront modifiées :<br>SCSI2 (0,0,0) (sda)                                                                                                |
| Les partitions suivantes seront formatées :<br>partition n° 1 sur SCSI2 (0,0,0) (sda) de type ext4<br>partition n° 5 sur SCSI2 (0,0,0) (sda) de type swap                                    |
| Faut-il appliquer les changements sur les disques ?                                                                                                    |
| ○ Non                                                                                                    |

```
 Oui
```

Arriver à la table des partions il vous ait recapituler ce que changera le partionnement :

| Pa          | rtitionn                                | er les di                           | sques                                               |                                                    |                              |                                         |                                                                                                    |
|-------------|-----------------------------------------|-------------------------------------|-----------------------------------------------------|----------------------------------------------------|------------------------------|-----------------------------------------|----------------------------------------------------------------------------------------------------|
| v<br>n<br>p | oici la tal<br>nodifier s<br>artition o | ole des pa<br>es caract<br>u un pér | artitions et les<br>éristiques (sy<br>iphérique pou | s points de mo<br>stème de fich<br>ur créer sa tab | ontag<br>niers, p<br>ole de: | e actuelle<br>point de n<br>s partition | ment configurés. Vous pouvez choisir une partition et<br>nontage, etc.), un espace libre pour créer une nouvelle<br>ns. |
|             | Partiti                                 | onneme                              | nt assisté                                          |                                                    |                              |                                         |                                                                                                    |
|             | Config                                  | urer le F                           | RAID avec ge                                        | estion logicie                                     | elle                         |                                         |                                                                                                    |
|             | Config                                  | urer le g                           | gestionnaire                                        | e de volumes                                       | logia                        | ques (LVI                               | м)                                                                                                    |
|             | Config                                  | urer les                            | volumes ch                                          | iffrés                                             |                              |                                         |                                                                                                    |
|             | Config                                  | urer les                            | volumes iS(                                         | CSI                                                |                              |                                         |                                                                                                    |
| ~           | SCSI2                                   | (0,0,0) (                           | sda) - 53.7 (                                       | 6B Msft Virtu                                      | ıal Di                       | sk                                      |                                                                                                    |
|             | >                                       | n° 1                                | primaire                                            | 52.7 GB                                            | f                            | ext4                                    | 1                                                                                                    |
|             | >                                       | n° 5                                | logique                                             | 1.0 GB                                             | f                            | swap                                    | swap                                                                                                    |
|             | Annule                                  | er les mo                           | odifications                                        | des partitio                                       | ns                           |                                         |                                                                                                    |
|             | Termin                                  | er le pa                            | rtitionneme                                         | nt et appliq                                       | uer le                       | es chang                                | ements                                                                                                    |
|             |                                         |                                     |                                                     |                                                    |                              |                                         |                                                                                                    |

L'installation du système se lance :

| Partitionner les disques                                                                                      |
|----------------------------------------------------------------------------------------------------|
| Formatage des partitions                                                                                      |
| Création du système de fichiers ext4 pour le point de montage / sur la partition n° 1 de SCSI2 (0,0,0) (sda). |
| •                                                                                                    |
|                                                                                                    |
|                                                                                                    |
|                                                                                                    |
|                                                                                                    |

Pour la configuration de gestion de paquets mettre « non » :

Configurer l'outil de gestion des paquets

L'analyse des supports d'installation a trouvé l'étiquette :

Debian GNU/Linux 11.3.0 Bullseye - Official amd64 NETINST 20220326-11:22

Vous pouvez maintenant analyser des médias supplémentaires qui seront utilisés par l'outil de gestion des paquets (APT). En principe, ils devraient appartenir au même ensemble que le média d'amorçage. Si vous n'avez pas d'autres supports disponibles, vous pouvez passer cette étape.

Si vous souhaitez analyser d'autres supports, veuillez en insérer un autre maintenant.

Faut-il analyser d'autres supports d'installation ?

Non

0 **0**0

L'installation se fait de nouveau :

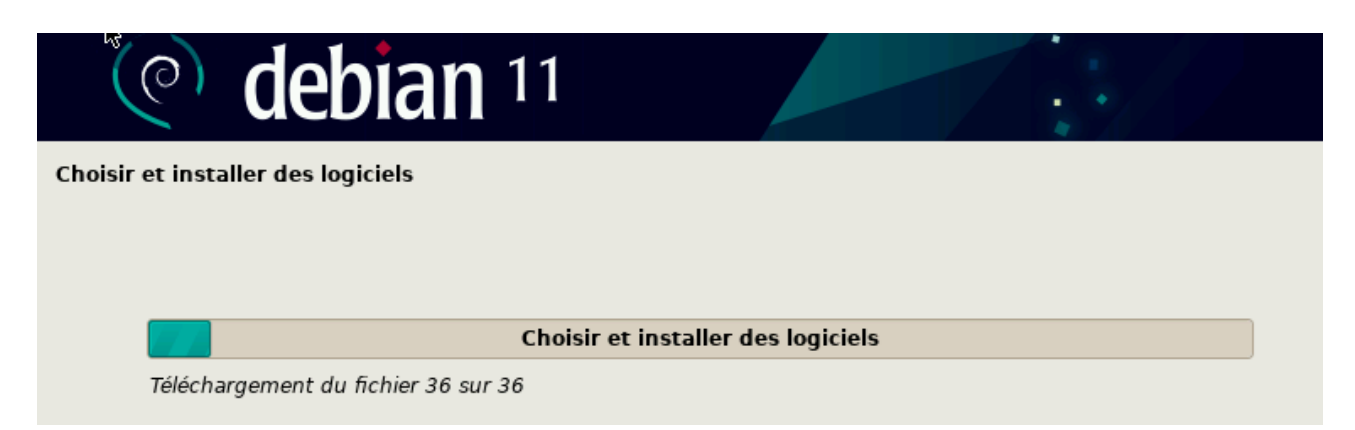

### Après installation : Mettre non :

Configuration de popularity-contest

Le système peut envoyer anonymement aux responsables de la distribution des statistiques sur les paquets que vous utilisez le plus souvent. Ces informations influencent le choix des paquets qui sont placés sur le premier CD de la distribution.

Si vous choisissez de participer, un script enverra automatiquement chaque semaine les statistiques aux responsables. Elles peuvent être consultées sur https://popcon.debian.org/.

Vous pourrez à tout moment modifier votre choix en exécutant « dpkg-reconfigure popularity-contest ».

Souhaitez-vous participer à l'étude statistique sur l'utilisation des paquets ?

Non

🔿 Oui

Sélectionner les logiciels :

| Sélection des logiciels                                                                                                    |
|----------------------------------------------------------------------------------------------------|
| Actuellement, seul le système de base est installé. Pour adapter l'installation à vos besoins, vous pouvez<br>choisir d'installer un ou plusieurs ensembles prédéfinis de logiciels. |
| Logiciels à installer :                                                                                                    |
| 🖌 environnement de bureau Debian                                                                                                    |
| ✓ GNOME                                                                                                    |
| Xfce                                                                                                    |
| 🗌 GNOME Flashback                                                                                                    |
| 🗌 KDE Plasma                                                                                                    |
| Cinnamon                                                                                                    |
| MATE                                                                                                    |
| LXDE                                                                                                    |
| LXQt                                                                                                    |
| serveur web                                                                                                    |
| serveur SSH                                                                                                    |
| ✓ utilitaires usuels du système                                                                                                    |
|                                                                                                    |

#### **Installation de GRUB**

Cocher oui :

| Installer le programme de démarrage GRUB                                                                                                    |
|----------------------------------------------------------------------------------------------------|
| Il semble que cette nouvelle installation soit le seul système d'exploitation existant sur cet ordinateur. Si<br>c'est bien le cas, il est possible d'installer le programme de démarrage GRUB sur le disque principal (partition<br>UEFI ou secteur d'amorçage).                                |
| Attention : si le programme d'installation ne détecte pas un système d'exploitation installé sur l'ordinateur,<br>cela empêchera temporairement ce système de démarrer. Toutefois, le programme de démarrage GRUB pourra<br>être manuellement reconfiguré plus tard pour permettre ce démarrage. |
| Installer le programme de démarrage GRUB sur le disque principal ?                                                                                                    |
| ○ Non                                                                                                    |
|                                                                                                    |

Pour installer, choisir le disque où se fera l'installation :

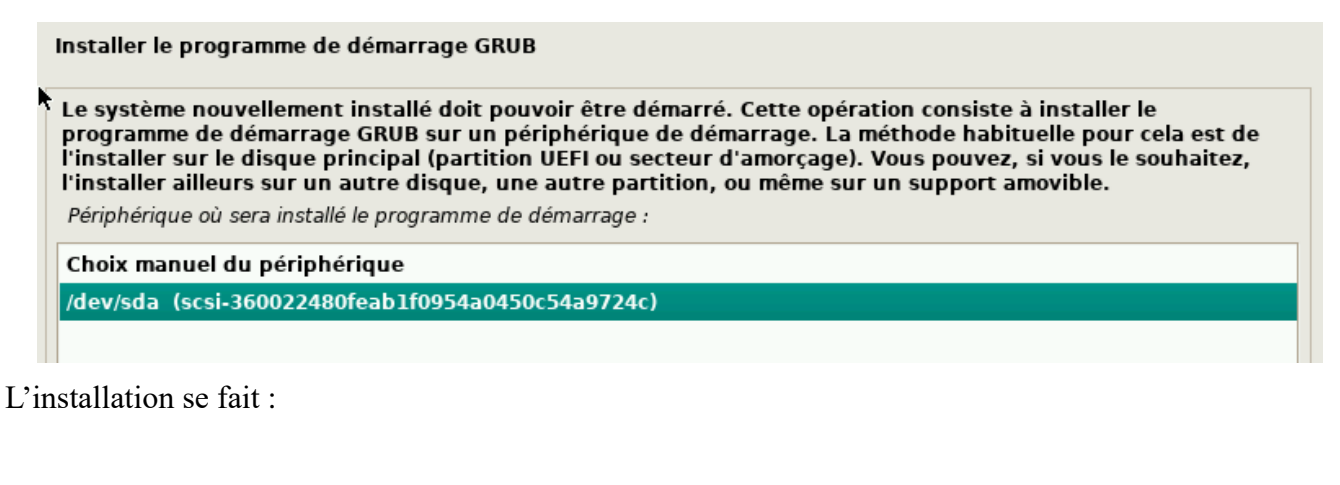

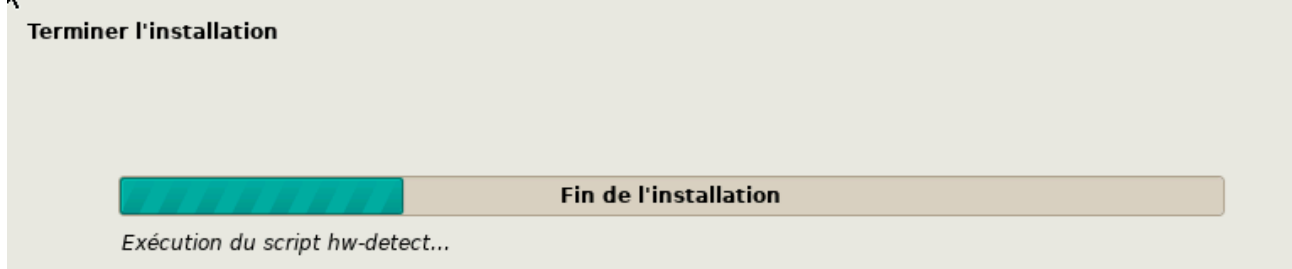

L'installation s'est donc bien faite.

| (e) debian 11                                                                                                    |                                                                                |  |
|----------------------------------------------------------------------------------------------------|--------------------------------------------------------------------------------|--|
| Terminer l'installation                                                                                                    |                                                                                |  |
| Installation terminée<br>L'installation est terminée et vous allez pouvoir maintenant d<br>vérifier que le support d'installation est bien retiré afin que l<br>éviter de relancer la procédure d'installation. | démarrer le nouveau système. Veuillez<br>le nouveau système puisse démarrer et |  |
|                                                                                                    |                                                                                |  |
|                                                                                                    |                                                                                |  |
|                                                                                                    |                                                                                |  |
|                                                                                                    |                                                                                |  |
|                                                                                                    |                                                                                |  |
|                                                                                                    |                                                                                |  |
| Capture d'écran                                                                                                    | Revenir en arrière Continuer                                                   |  |

La page de connexion :

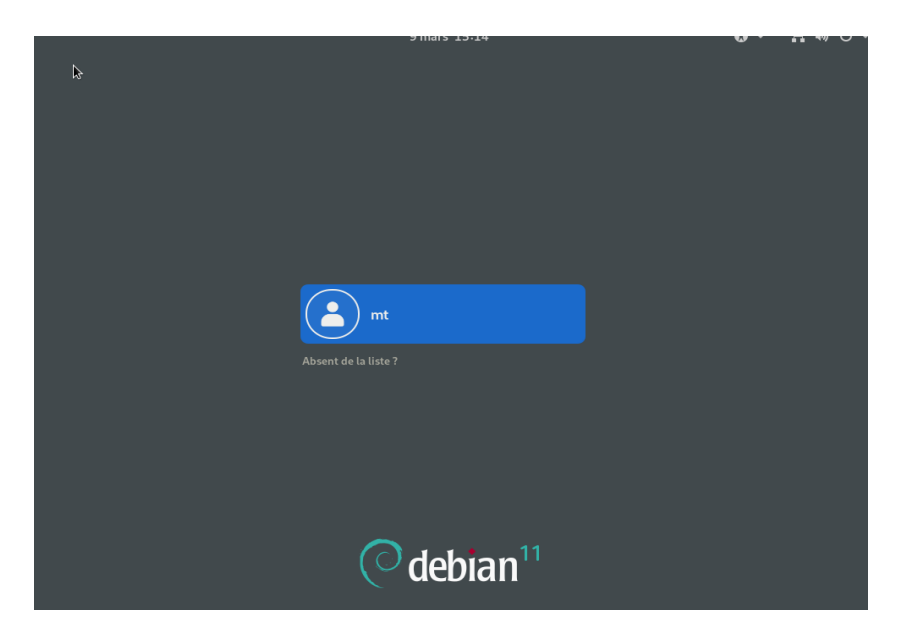

# Mise à jour du système

Se rendre dans « activities », « terminal » :

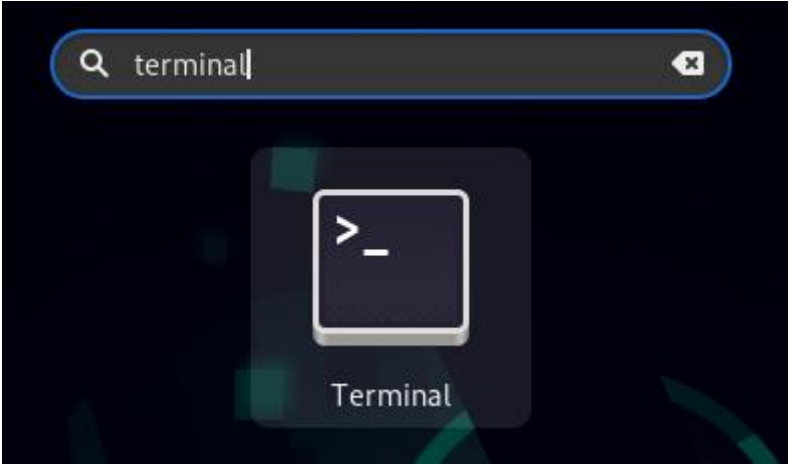

Rentrer « su » pour passer en super administrateur, rentrer le mot de passe de cet utilisateur :

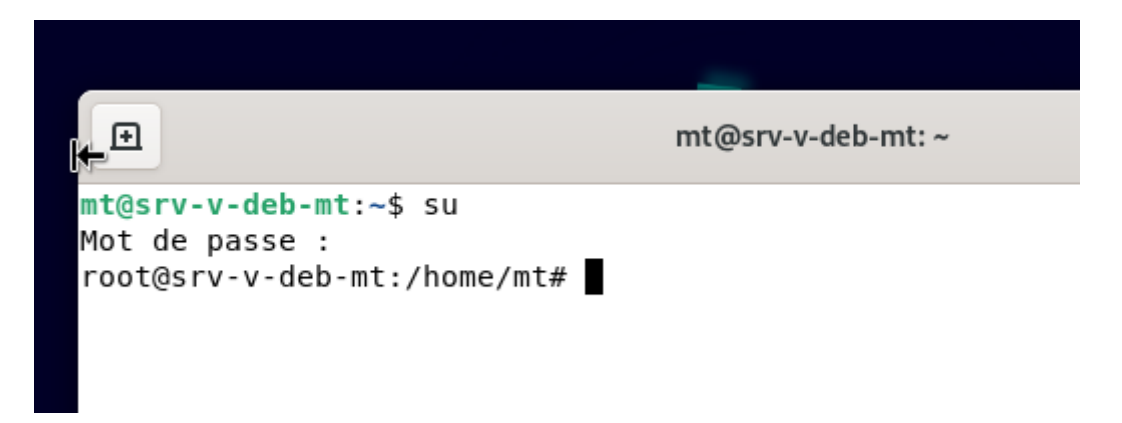

Permet de mettre a jour la liste des paquets : Apt-get update

```
root@srv-v-deb-mt:/home/mt# apt-get update
Atteint :1 http://security.debian.org/debian-security bullseye-security InReleas
e
Atteint :2 http://deb.debian.org/debian bullseye InRelease
Atteint :3 http://deb.debian.org/debian bullseye-updates InRelease
Lecture des listes de paquets... Fait
root@srv-v-deb-mt:/home/mt#
```

Permet de mettre a jour les paquets : apt-get upgrade

root@srv-v-deb-mt:/home/mt# apt-get upgrade Lecture des listes de paquets... Fait Construction de l'arbre des dépendances... Fait Lecture des informations d'état... Fait Calcul de la mise à jour... Fait 0 mis à jour, 0 nouvellement installés, 0 à enlever et 0 non mis à jour. root@srv-v-deb-mt:/home/mt# ■

### Préparation de base

Mettre une adresse IP fixe pour s'en servir en tant que serveur :

Se rendre dans l'onglet a gauche et aller dans paramètre filaire :

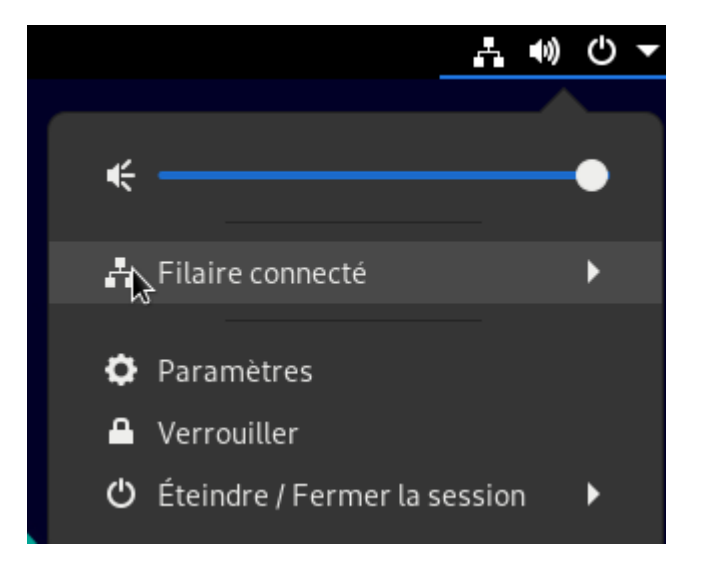

### Aller sur le petit écrou a droite :

| Act     | ivités 🛛 🗘 Paramètres 🔻 | À | 9 mars 15:26         | <b>⊢</b> •) | () ▼ |
|---------|-------------------------|---|----------------------|-------------|------|
| ۹       | Paramètres              | Ξ | Réseau               |             | ×    |
| ō,      | Réseau                  |   |                      |             |      |
| *       | Bluetooth               |   | Filaire              | +           |      |
| <u></u> | Arrière-plan            |   | Connecté - 1000 Mb/s | :           |      |
|         | Notifications           |   | VBN                  |             |      |

# Se rendre dans IPV4 puis méthode IPV4 et mettre en manuel :

| Annuler          |                      |                     | Filaire          |                                | Appliquer |
|------------------|----------------------|---------------------|------------------|--------------------------------|-----------|
| Détails l        | dentité IPv          | 4 IPv6              | Sécurité         |                                |           |
| Méthode IPv      | 4 O Autom            | atique (DHC         | P)               | O Réseau local s               | eulement  |
|                  | Manue                | el<br>Jée avec d'au | tres ordinateurs | <ul> <li>Désactiver</li> </ul> |           |
| Adresses         |                      |                     |                  |                                |           |
| Adr              | esse                 | Masque              | e de reseau      | Passerelle                     | ٢         |
| DNS              |                      |                     |                  | Automat                        | ique 🔵    |
| Séparer les adre | esses IP avec des vi | rgules              |                  |                                |           |
| Routes           |                      |                     |                  | Automat                        | ique 🔵    |
|                  |                      |                     |                  |                                |           |

Conclusion : la préparation de base de notre serveur Linux est prête.

- 1. installation de la pile LAMP
- 2. Installation de GLPI